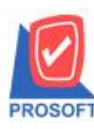

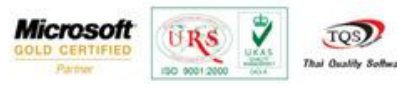

## ระบบ Enterprise Manager

🖒 Save as Menu เพิ่มหัวข้อ GL Financial Statements ในระบบ General Ledger

1.สามารถเข้าได้ที่ Enterprise Manager/ General Setup / Save as Menu

| <b>WINSpeed</b>                                                                                                    |                                             |                                                             |                                                    |                                            |                                             |                                               |                                                                                                    |                                         |                                                             |                |
|----------------------------------------------------------------------------------------------------|---------------------------------------------|-------------------------------------------------------------|----------------------------------------------------|--------------------------------------------|---------------------------------------------|-----------------------------------------------|----------------------------------------------------------------------------------------------------|-----------------------------------------|-------------------------------------------------------------|----------------|
| DE Enterprise Manager Enterprise Manager General Setup Ar Secup                                                                                                    | EM   Enterprise<br>Manager                  |                                                             |                                                    |                                            |                                             |                                               | Database:DB_win_demo Server:BALL\SQL2008<br>Branch: สำนักงารไหญ่<br>Login: admin<br>Version:10.0.0746 Build on 2015-06-22 08:30 |                                         |                                                             |                |
| General Ledger General Ledger General | <u>ท</u> ำหนดข้อมูล<br>บริษัท<br>(โอนข้อมูล | มาการ<br>กำหนดรหัส<br>สารา<br>มี<br>กำหนดรหัส<br>ประเภท Job | มางแตรทัส<br>สำหานตรทัส<br>ไม่าย<br>Data Structure | กำหนดรหัส<br>มหมด<br>Audit Trail<br>Option | ภ้าหนดรหัส<br>Job<br>ภ้าหนดรหัส<br>สำเหตุลด | กำหนดรรัสราย<br>ได้<br>Define Column<br>Setup | กำหนดรรัสกำ<br>ใช้จ่าย<br>ไข้<br>กำหนด Logo<br>บริษัท                                                                           | รักษณตรวด<br>มัญชี<br>Report<br>Browser | ทำหนดเลขที่<br>เอกสาร<br>เอกสาร<br>Generate<br>ประเภทธุรกิจ | General Option |

2.เลือก General Ledger / GL Financial Statements

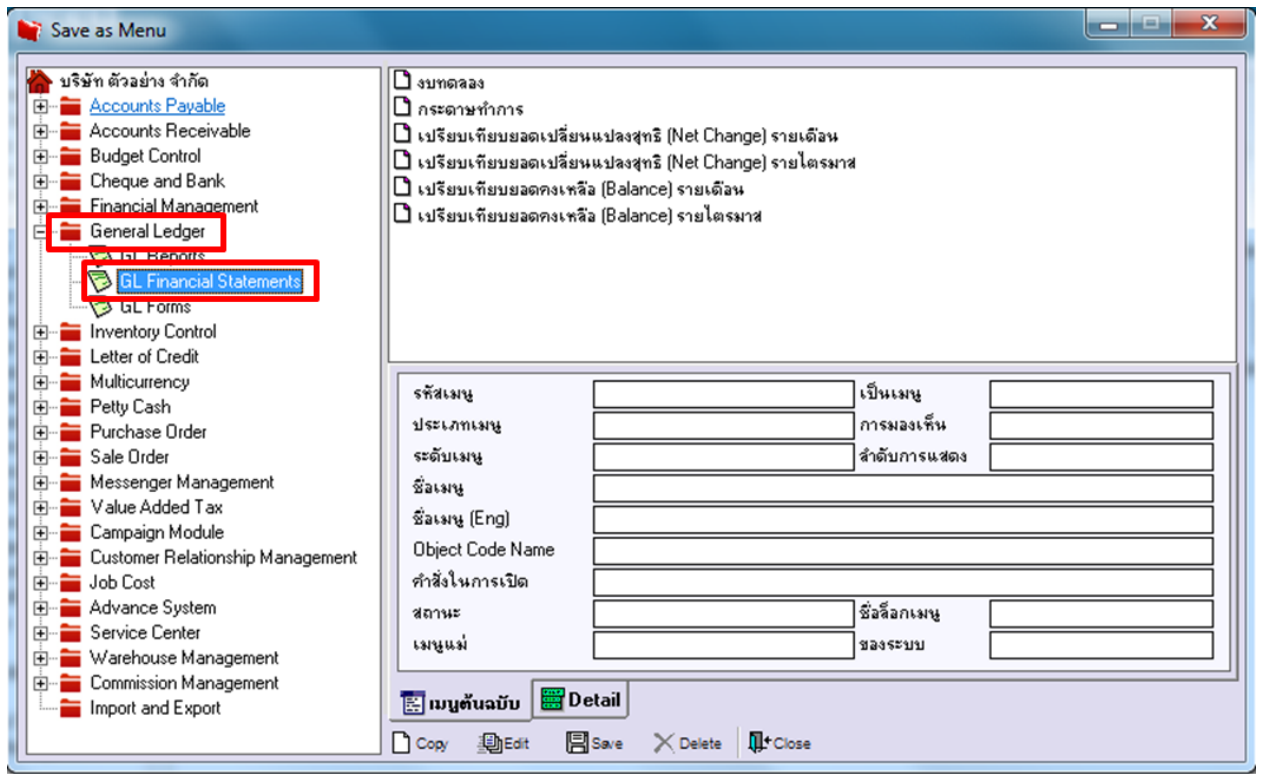

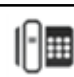